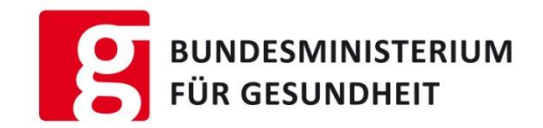

## Notifizierungsportal für kosmetische Mittel Cosmetic Products Notification Portal CPNP

Benutzeranleitung des CPNP

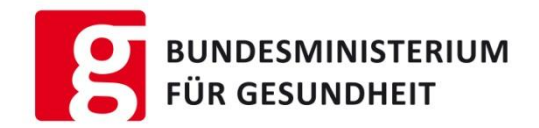

## Diese Benutzeranleitung soll für Sie eine Hilfestellung darstellen.

Sie ersetzt aber nicht das offizielle Benutzerhandbuch der Kommission

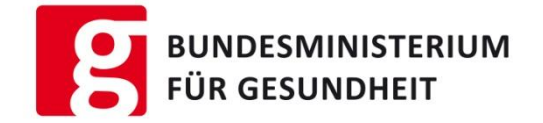

## Rechtsgrundlage

Kosmetikverordnung EG Nr. 1223/2009 (Link)

Gemäß Artikel 13 (1) muss die verantwortliche Person (Firmen, Hersteller, Händler, Importeur) vor dem Inverkehrbringen eines kosmetischen Mittels, bestimmte Produktdaten über das Notifizierungssystem (CPNP) an die Kommission übermitteln.

## Voraussetzung für die Verwendung des CPNP

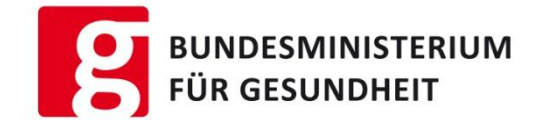

Voraussetzung für die Benutzung des CPNP sind:

#### 1. Schritt : Erstmalige Registrierung im ECAS

- Durch die Registrierung im ECAS bestimmt man das Passwort und erhält einen Benutzernamen
- 2. Schritt: Anlage einer Organisation oder Registrierung als Benutzer im Sanco Authentication and Authorisation System (SAAS)

Als Benutzer gibt es hierfür zwei Möglichkeiten:

- Entweder beantragt man einen Zugang zu einer bereits bestehenden Organisation oder
- wenn die Organisation (Firma) im SAAS noch nicht angelegt ist, muss zuerst diese registriert werden. Im Zuge der Registrierung muss der Organisation ein lokaler Administrator zugeordnet werden, der diese verwaltet (siehe Registrierungsprozess im SAAS).

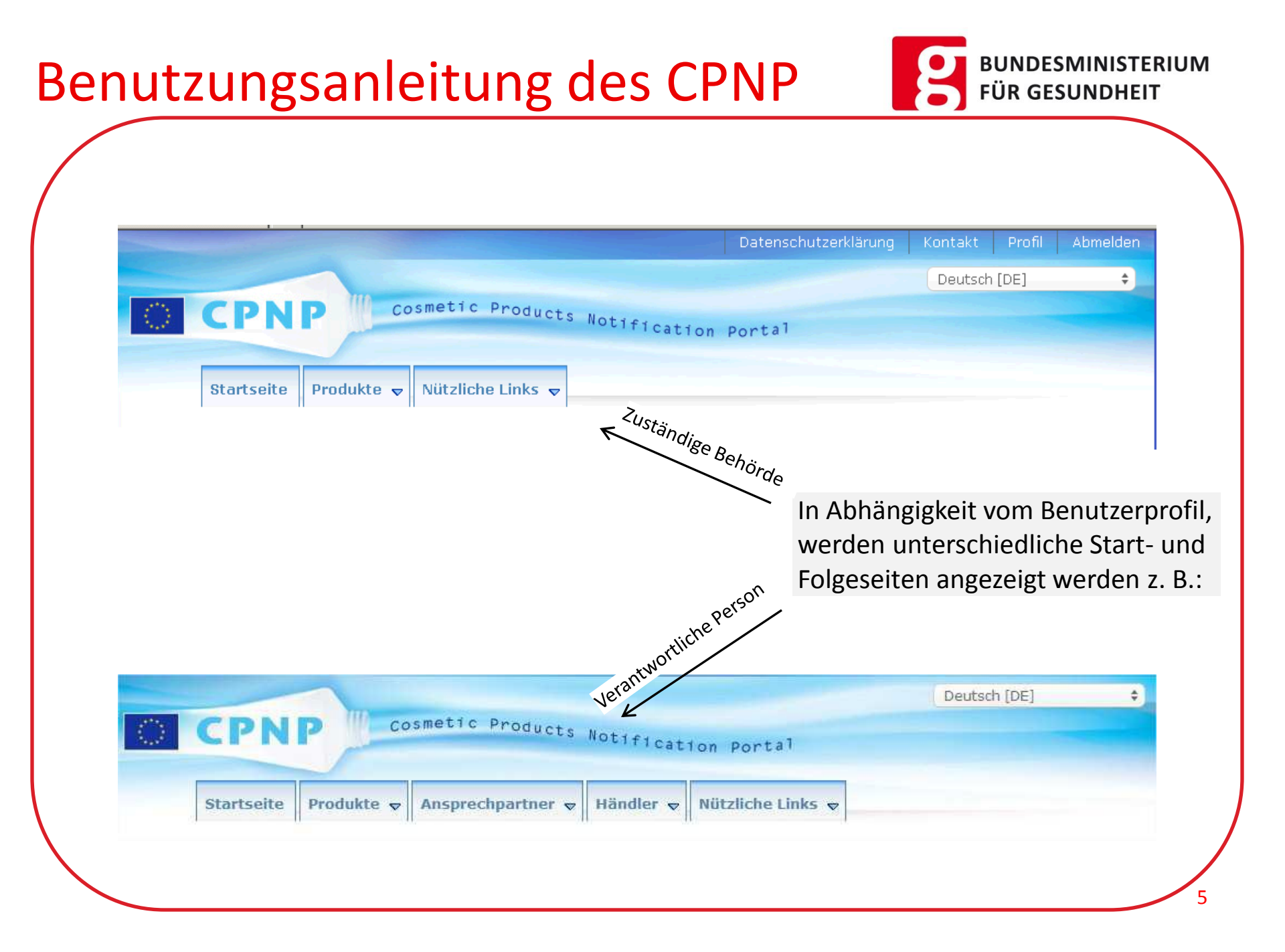

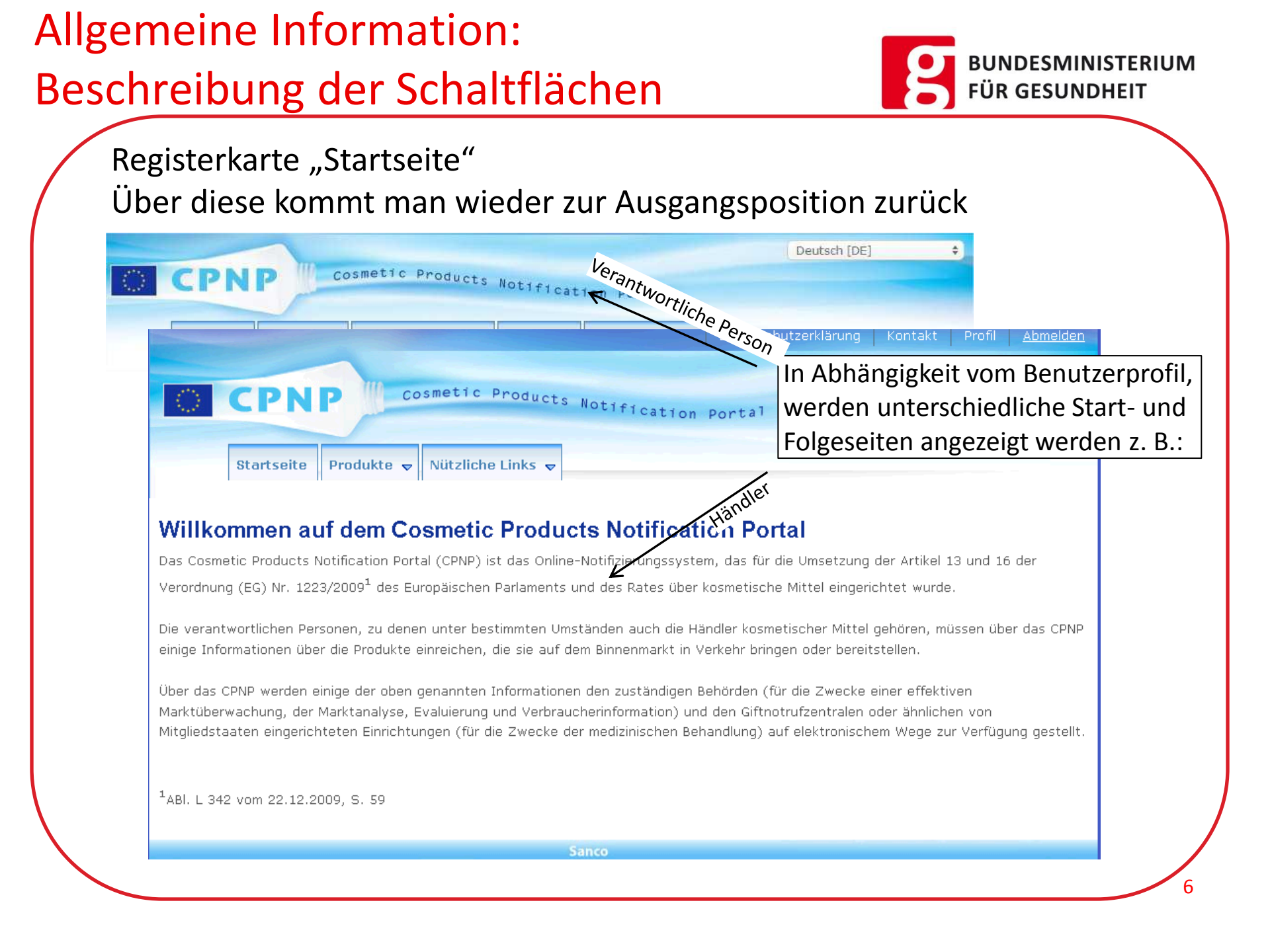

### Allgemeine Information:

### Beschreibung der Schaltflächen

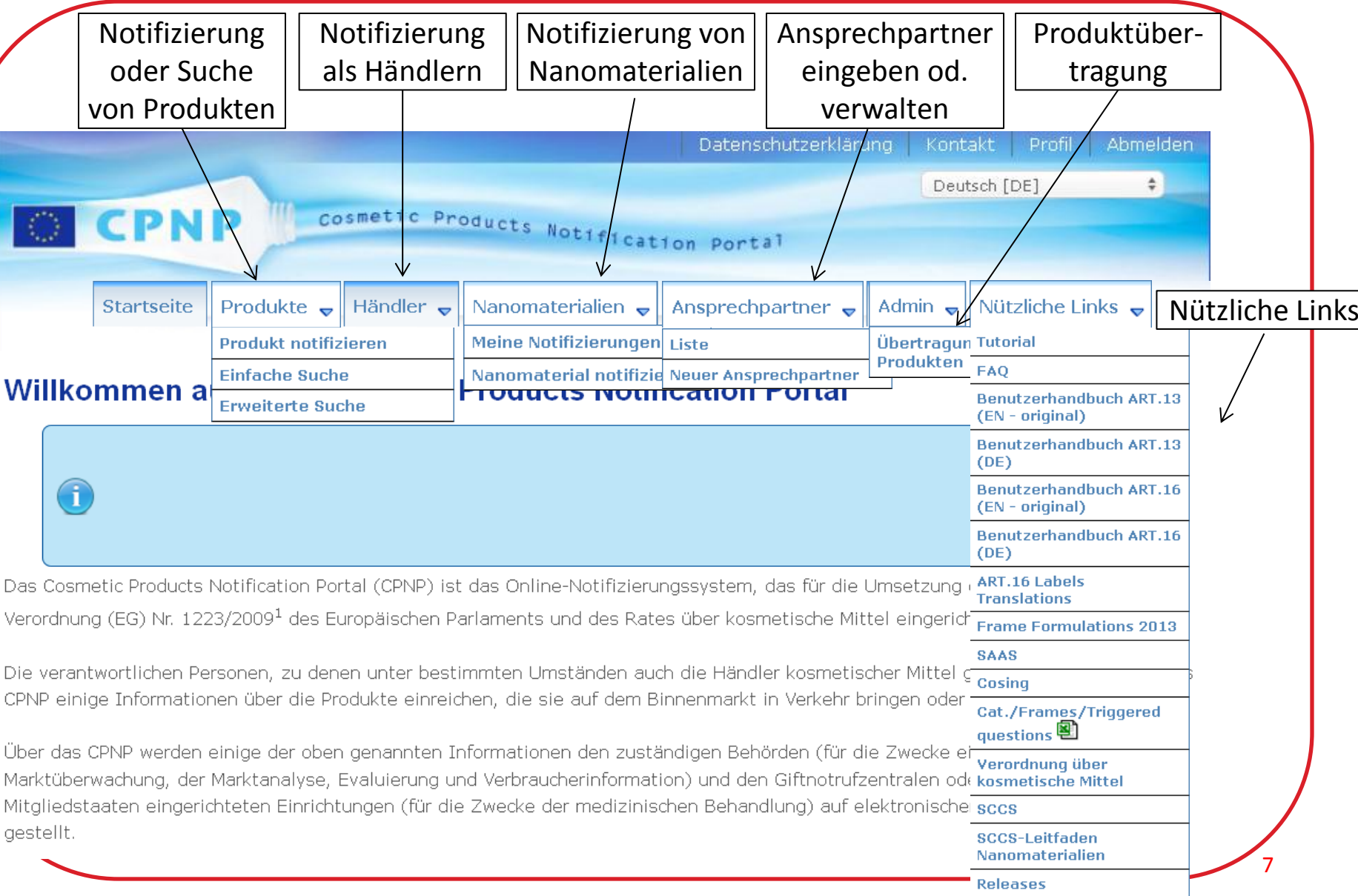

BUNDESMINISTERIUM

FÜR GESUNDHEIT

### Allgemeine Information: Beschreibung der Schaltflächen

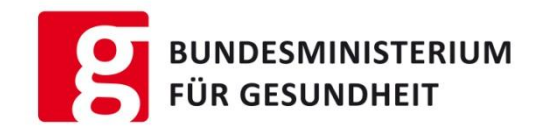

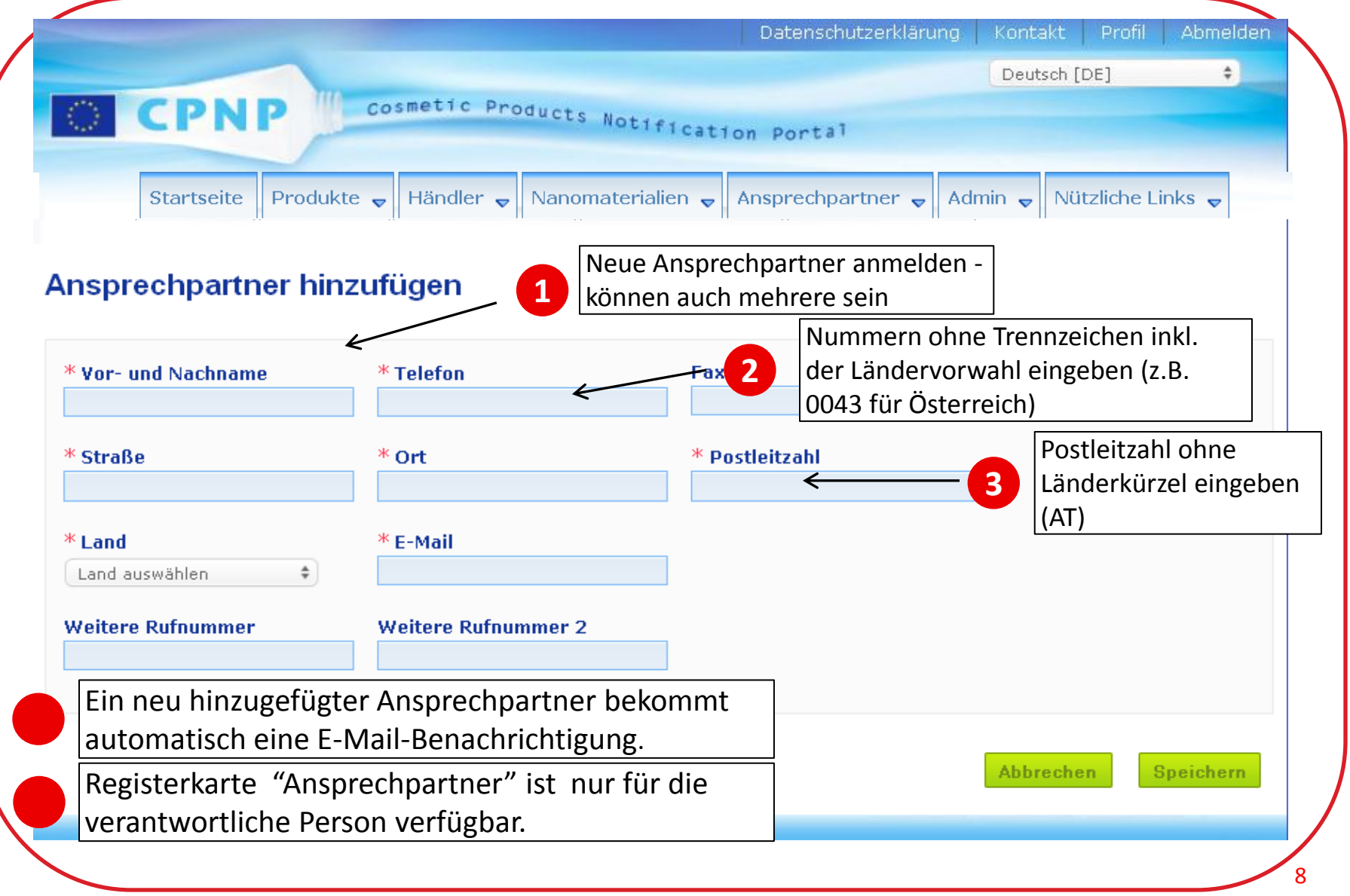

### Allgemeine Information: Beschreibung der Schaltflächen

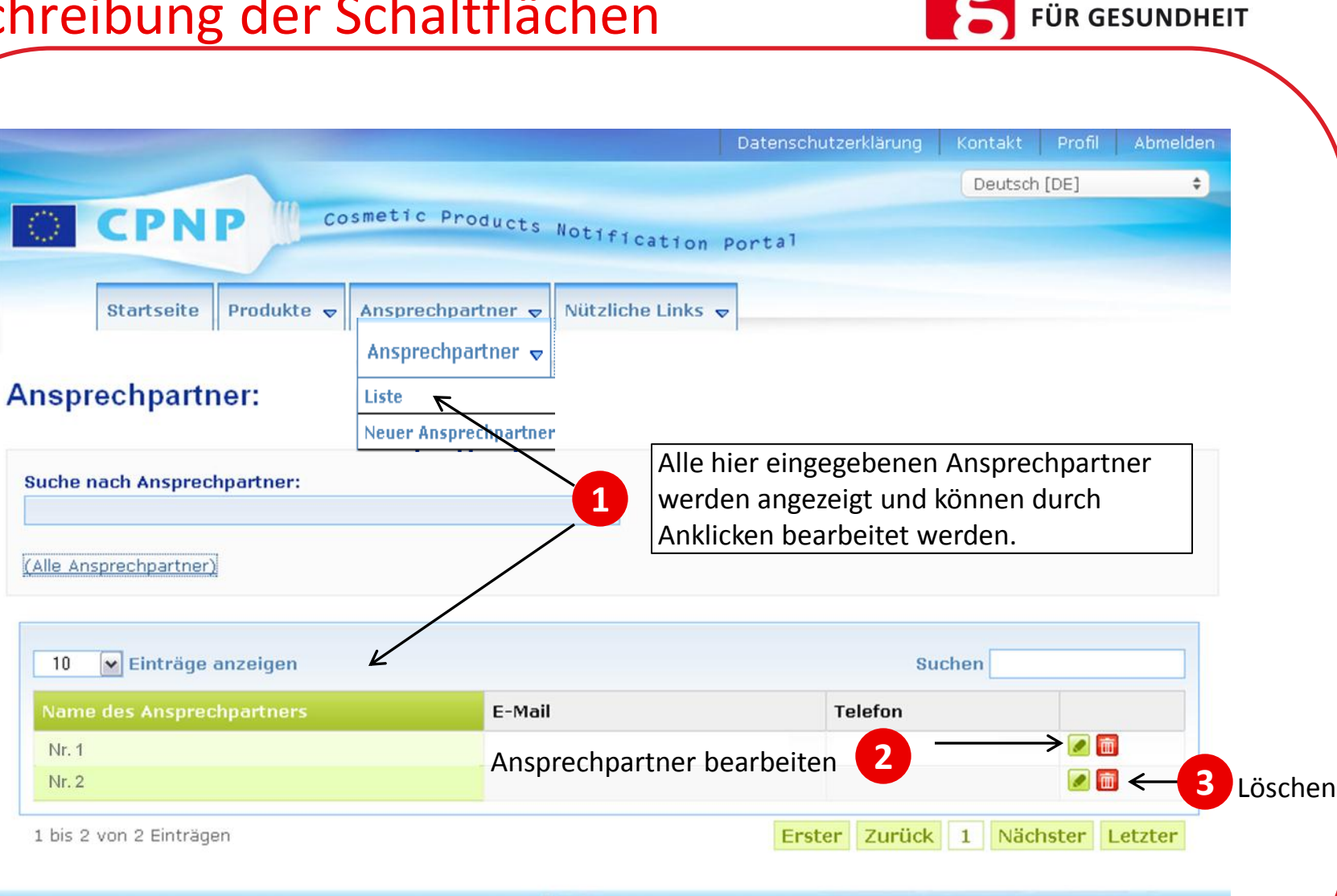

BUNDESMINISTERIUM

9

Sanco

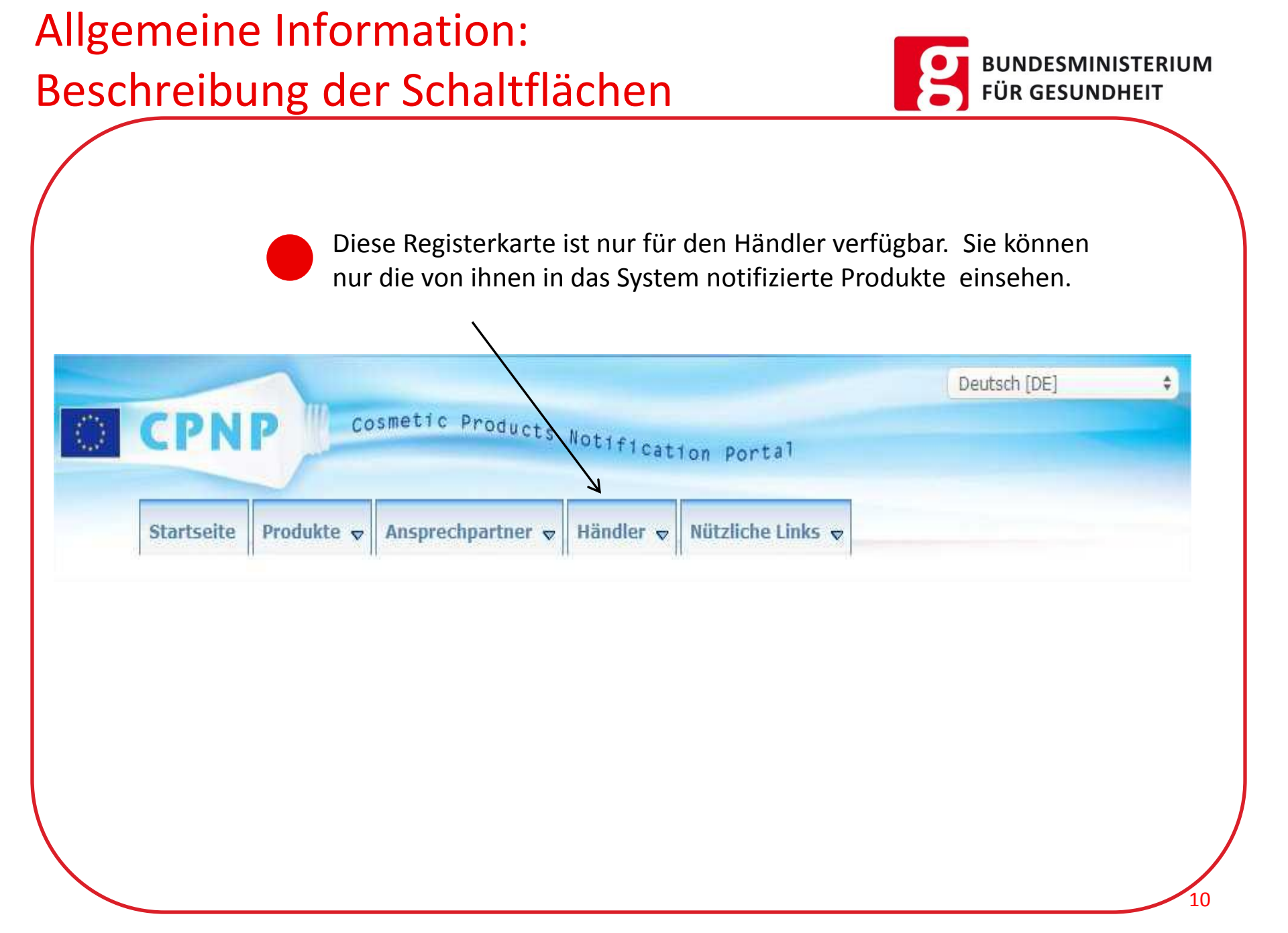

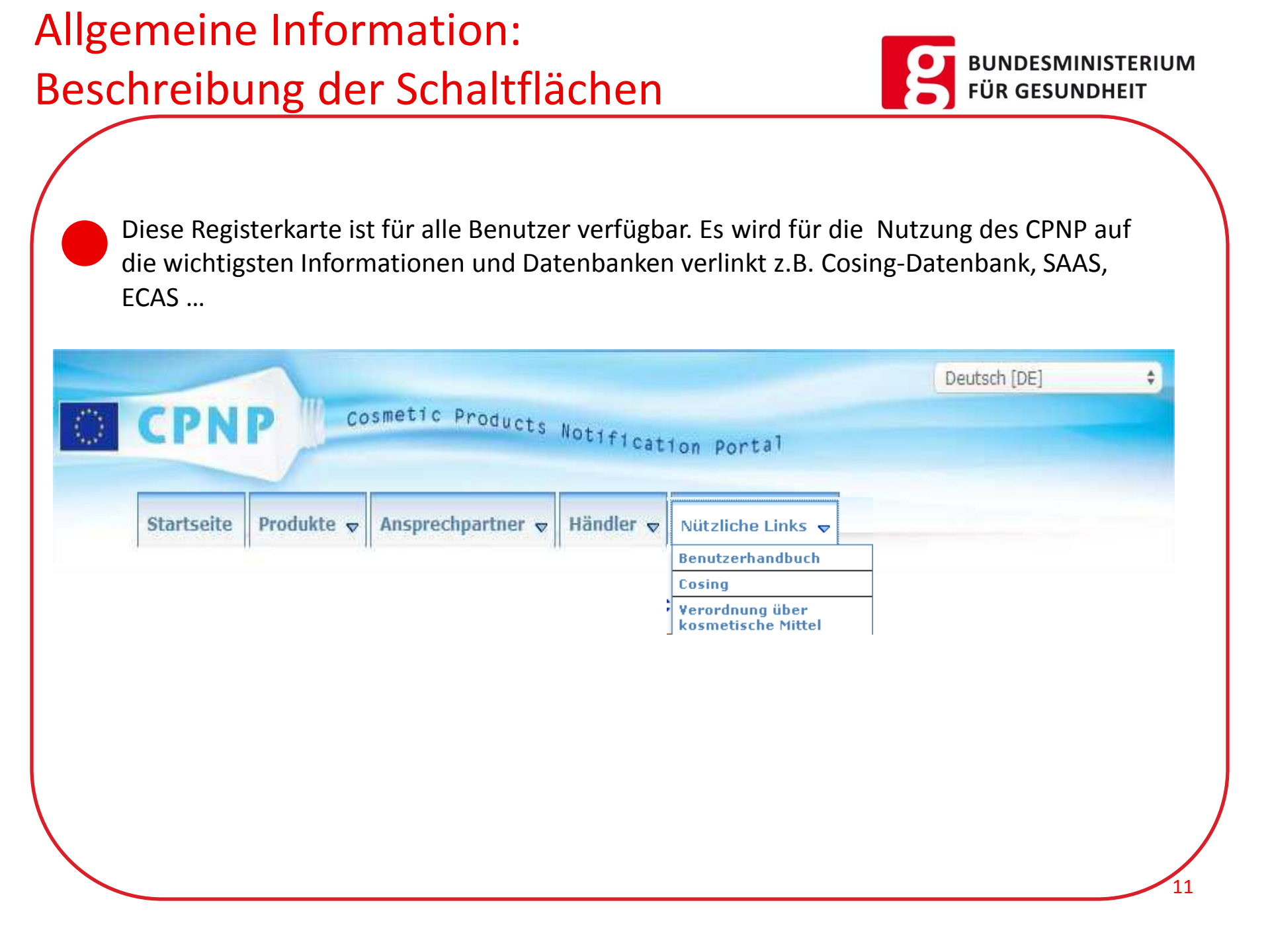

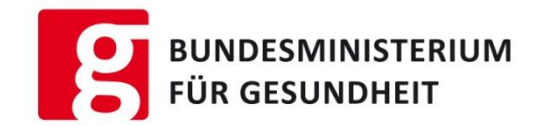

## Einstieg in das Cosmetic Products Notification Portal CPNP

### **Einstieg in das CPNP**

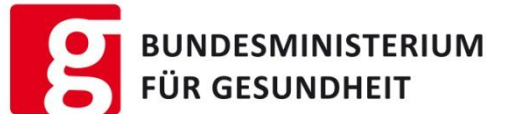

Mit diesem Link erhalten Sie Zugang zu **allen Systemen des** CPNP → <u>LINK</u> Sie können auch direkt die Website aufrufen: <u>https://webgate.ec.europa.eu/cpnp/main/index.cfm?</u>

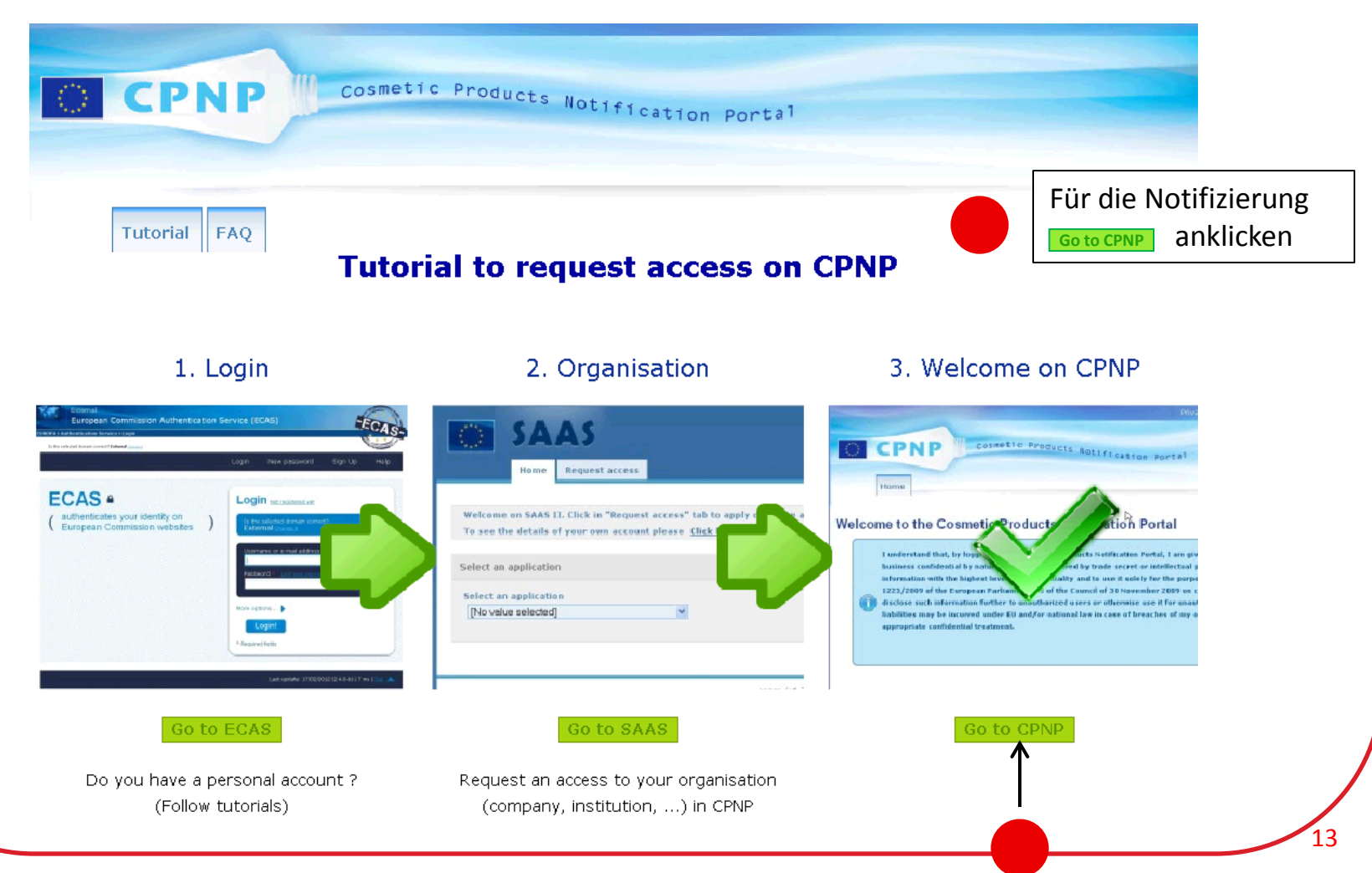

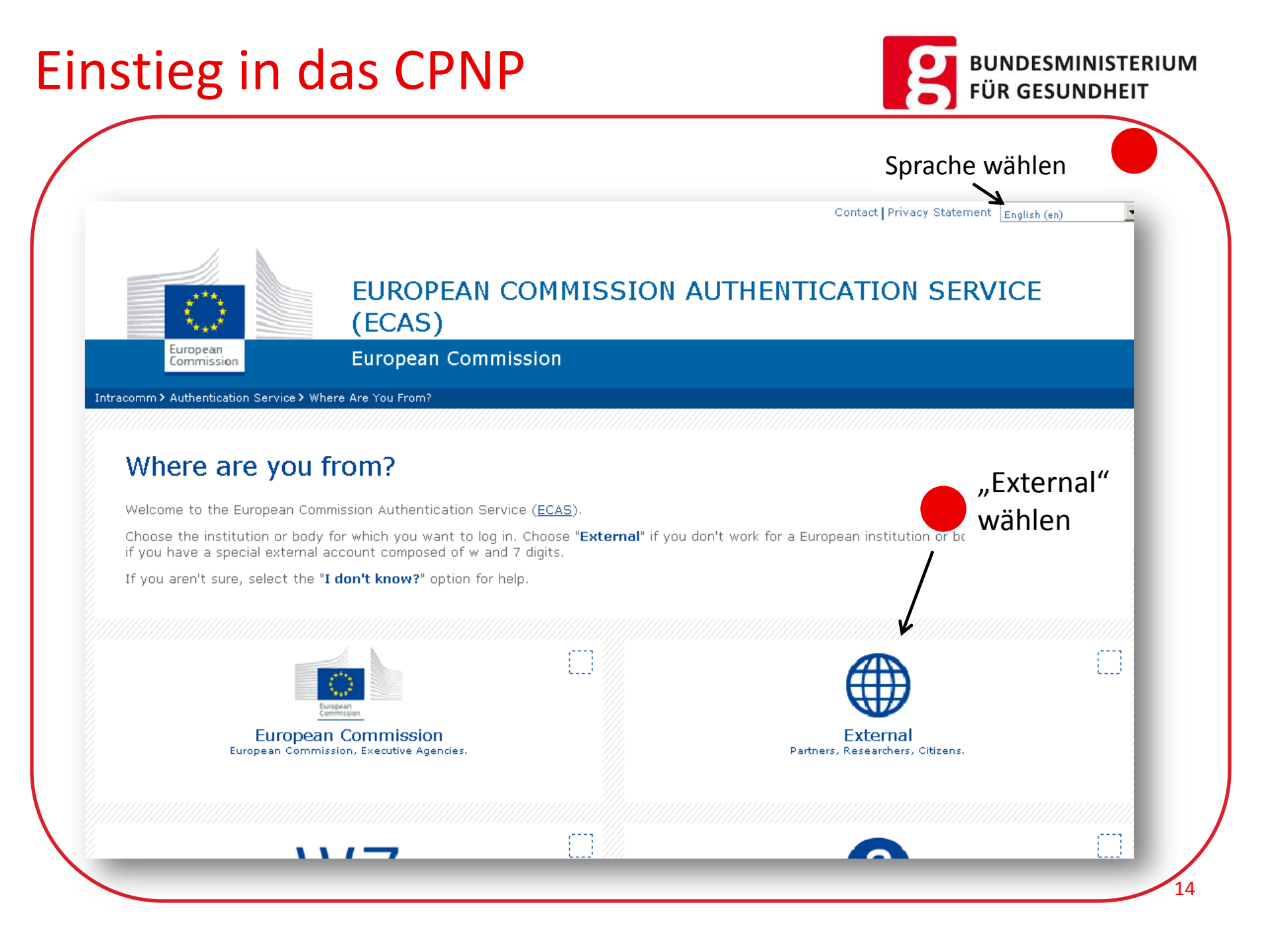

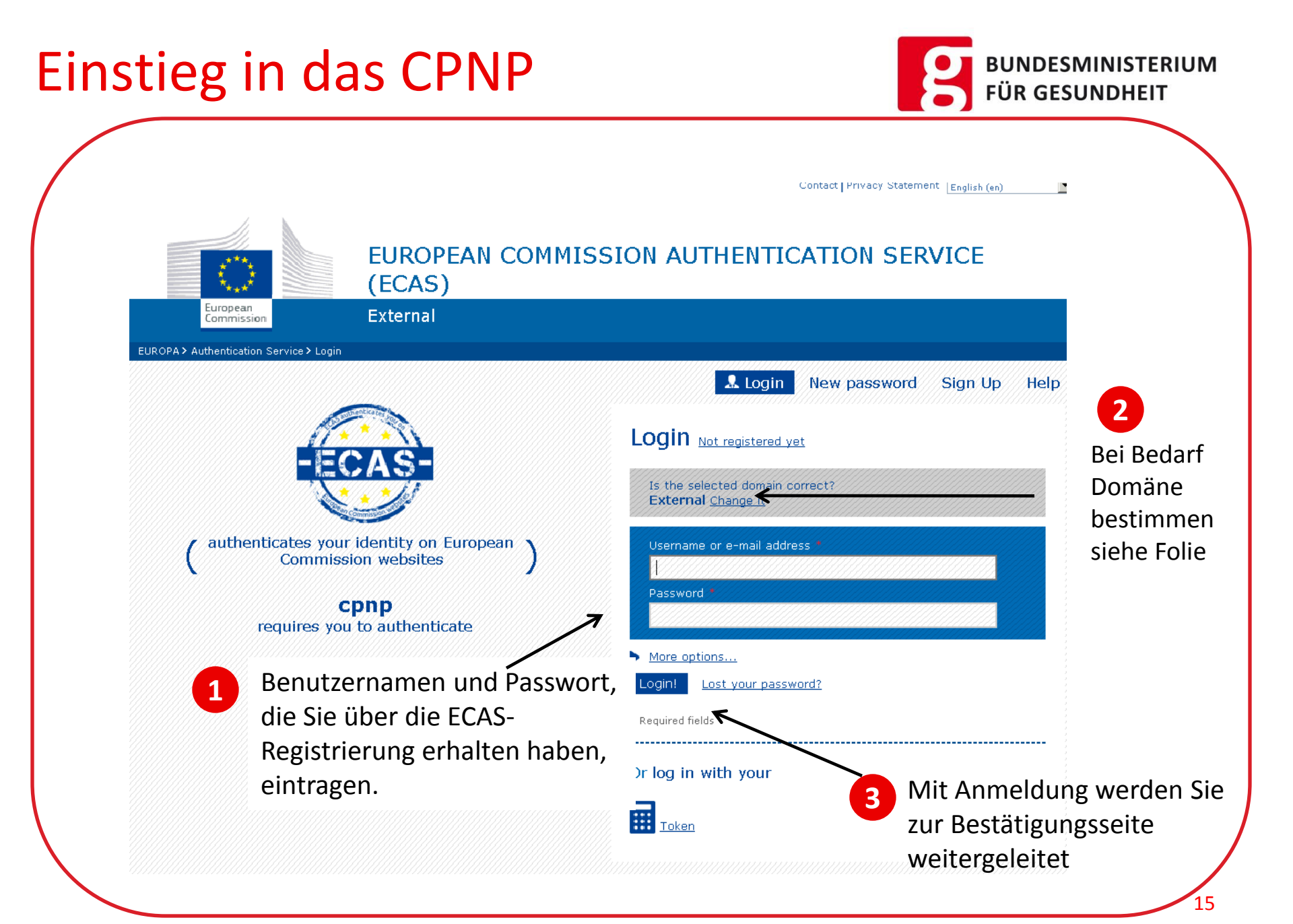

### Notifizierung

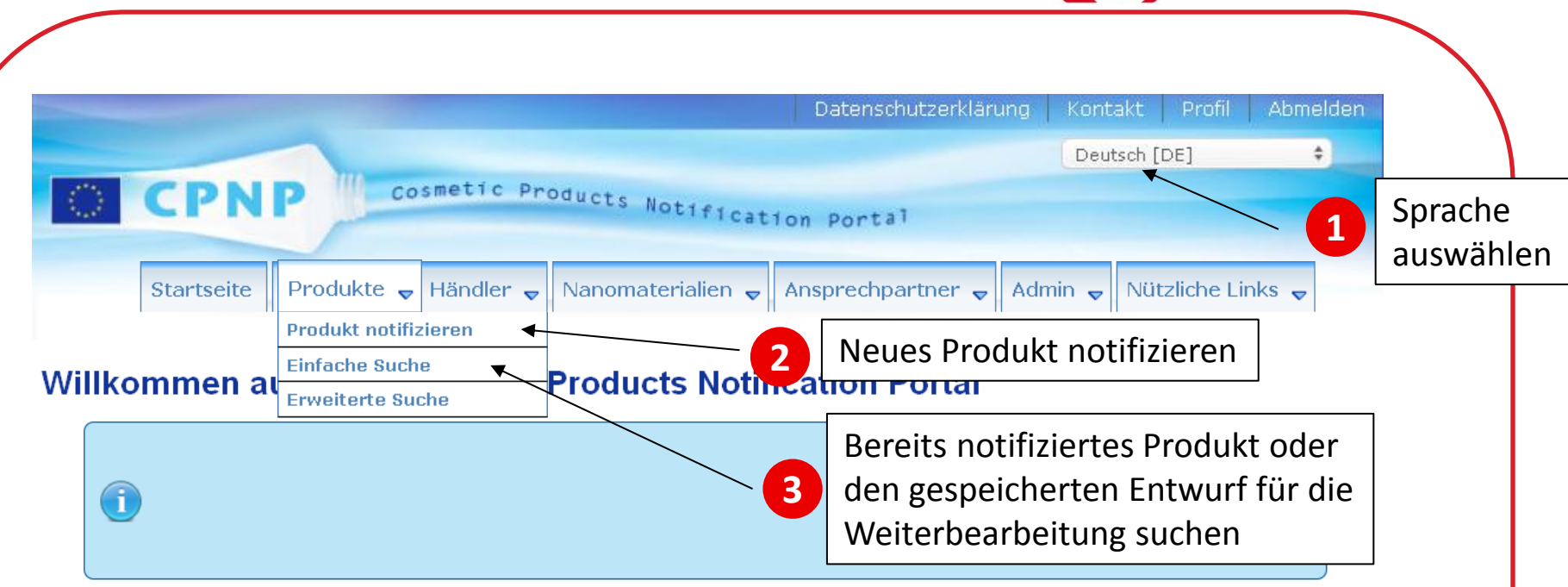

BUNDESMINISTERIUM

FÜR GESUNDHEIT

Das Cosmetic Products Notification Portal (CPNP) ist das Online-Notifizierungssystem, das für die Umsetzung der Artikel 13 und 16 der Verordnung (EG) Nr. 1223/2009<sup>1</sup> des Europäischen Parlaments und des Rates über kosmetische Mittel eingerichtet wurde.

Die verantwortlichen Personen, zu denen unter bestimmten Umständen auch die Händler kosmetischer Mittel gehören, müssen über das CPNP einige Informationen über die Produkte einreichen, die sie auf dem Binnenmarkt in Verkehr bringen oder bereitstellen.

Über das CPNP werden einige der oben genannten Informationen den zuständigen Behörden (für die Zwecke einer effektiven Marktüberwachung, der Marktanalyse, Evaluierung und Verbraucherinformation) und den Giftnotrufzentralen oder ähnlichen von Mitgliedstaaten eingerichteten Einrichtungen (für die Zwecke der medizinischen Behandlung) auf elektronischem Wege zur Verfügung gestellt.

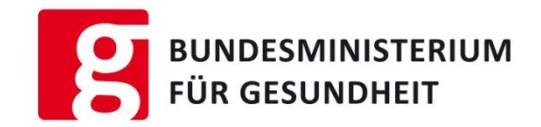

## Notifizierung von

# Einkomponentenprodukten und

Multikomponentenprodukten

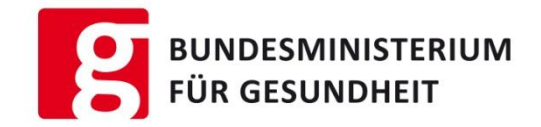

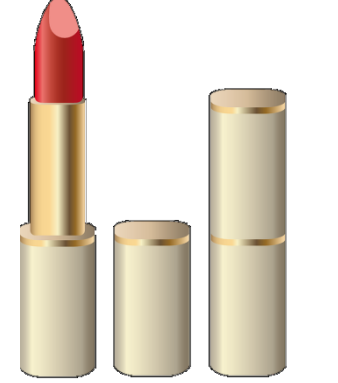

## = Einkomponentenprodukt

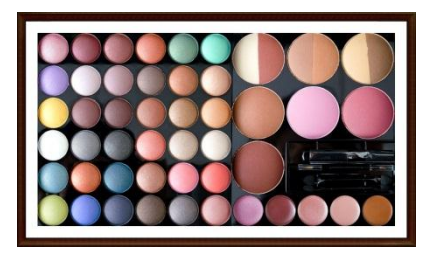

## Multikomponentenprodukt

z. B. Make up Sets oder Produkte, bestehend aus mehrerenEinzelkomponenten, die für die Anwendung notwendig sindz.B. Haarfärbemittel

### Anmeldung von Einkomponentenprodukten

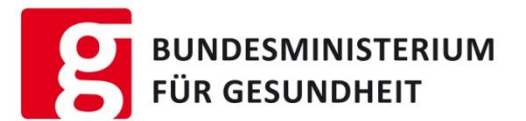

#### Einkomponentenprodukte bestehen aus einer einzigen Komponente z.B. eine Handcreme.

|                                                   | Datenschutzerklärung Kontakt Profil Abmelden |
|---------------------------------------------------|----------------------------------------------|
|                                                   | Deutsch [DE] 🗘                               |
| CPNP Cosmetic Products Notificat                  | Ion Portal                                   |
| Startseite Produkte 🗸 Händler 🗸 Nanomaterialien 🗸 | Ansprechpartner 🗸 Admin 😴 Nützliche Links 😴  |
| Produkt notifizieren                              | 1 Neues Produkt notifizieren                 |
| Willkommer at Einfache Suche Products Notifi      | ication Portal                               |
| Erweiterte Suche                                  |                                              |

Das Cosmetic Products Notification Portal (CPNP) ist das Online-Notifizierungssystem, das für die Umsetzung der Artikel 13 und 16 der Verordnung (EG) Nr. 1223/2009<sup>1</sup> des Europäischen Parlaments und des Rates über kosmetische Mittel eingerichtet wurde.

Die verantwortlichen Personen, zu denen unter bestimmten Umständen auch die Händler kosmetischer Mittel gehören, müssen über das CPNP einige Informationen über die Produkte einreichen, die sie auf dem Binnenmarkt in Verkehr bringen oder bereitstellen.

Über das CPNP werden einige der oben genannten Informationen den zuständigen Behörden (für die Zwecke einer effektiven Marktüberwachung, der Marktanalyse, Evaluierung und Verbraucherinformation) und den Giftnotrufzentralen oder ähnlichen von Mitgliedstaaten eingerichteten Einrichtungen (für die Zwecke der medizinischen Behandlung) auf elektronischem Wege zur Verfügung gestellt.

### Notifizierung von

### Einkomponentenprodukten

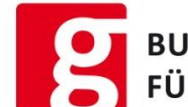

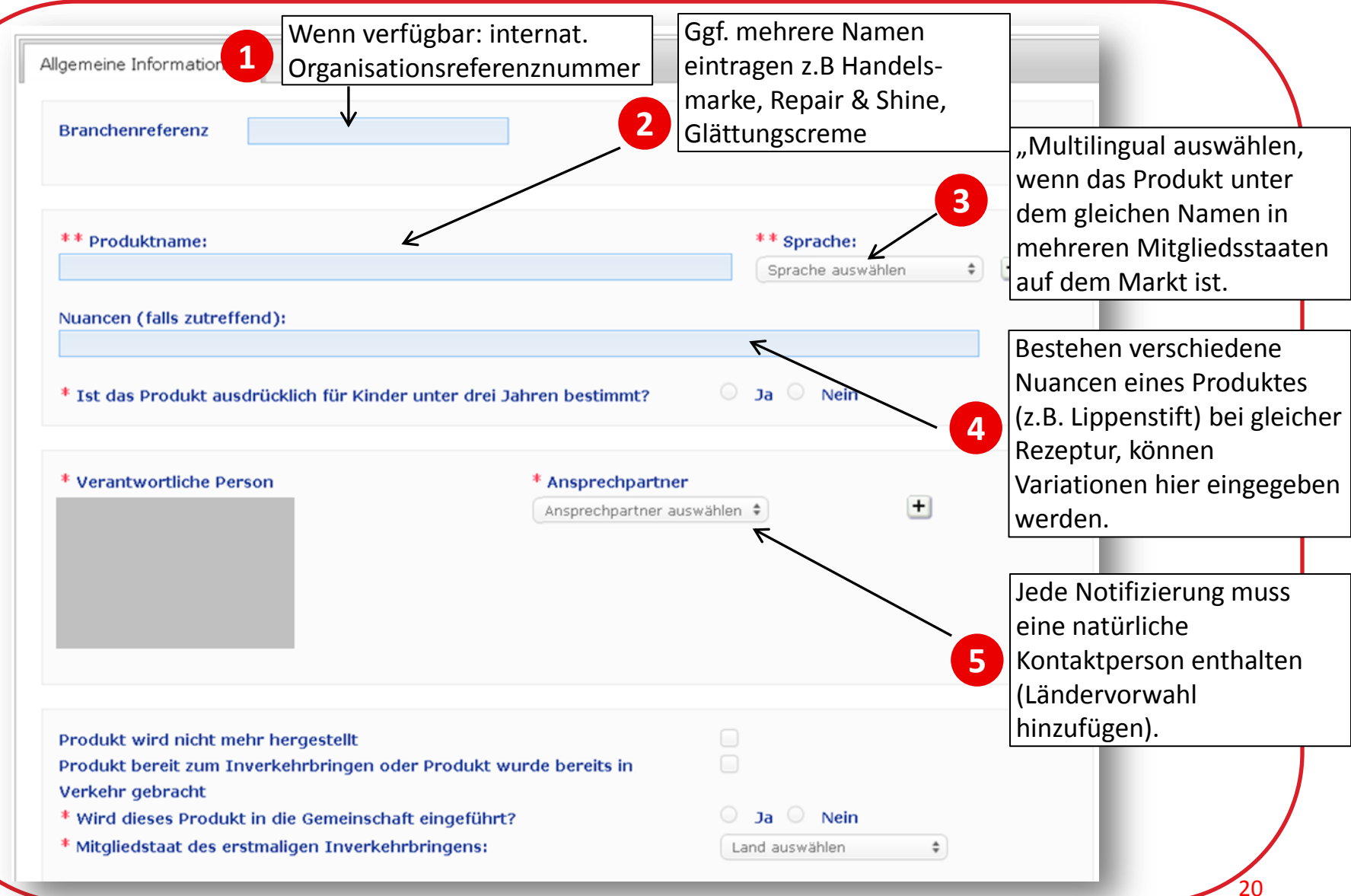

### Notifizierung von

### Einkomponentenprodukten

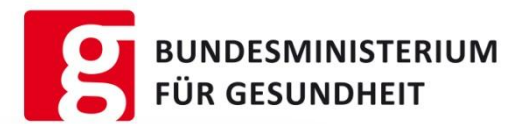

| Branchenreferenz                                                                                                    |                                                                                                    |
|----------------------------------------------------------------------------------------------------|----------------------------------------------------------------------------------------------------|
|                                                                                                    |                                                                                                    |
| ** Produktname:                                                                                                    | ** Sprache:                                                                                                    |
|                                                                                                    | Sprache auswählen +                                                                                                    |
| Numeron (falle autroffend)                                                                                                   |                                                                                                    |
| Nuancen (Talls zutreffend):                                                                                                  |                                                                                                    |
|                                                                                                    |                                                                                                    |
| * Ist das Produkt ausdrücklich fü                                                                                            | ür Kinder unter drei Jahren bestimmt? 🦳 🦳 Ja 🔍 Nein                                                                                                    |
|                                                                                                    | Netifizioren nur wenn elle Deten velletändig eind. Sie ist eenit ender                                                                                                    |
| * Verantwortliche Person                                                                                                    | Notifizieren nur, wenn alle Daten <u>volistandig</u> sind. Sie ist somit endgt                                                                                                    |
|                                                                                                    | I IINA THE REPORTED HAA VERITTI PACINTAEM STICKS 200 FRAME AND A PACAMASE I                                                                                                    |
|                                                                                                    | 6 June aug dam Gustana night make salägsht sandare nur make baarb                                                                                                    |
|                                                                                                    | 6 kann aus dem System nicht mehr gelöscht, sondern nur mehr bearbe                                                                                                    |
|                                                                                                    | 6 kann aus dem System nicht mehr gelöscht, sondern nur mehr bearbe<br>und aktualisiert werden.                                                                                              |
|                                                                                                    | 6 kann aus dem System nicht mehr gelöscht, sondern nur mehr bearbe<br>und aktualisiert werden.                                                                                              |
|                                                                                                    | 6 kann aus dem System nicht mehr gelöscht, sondern nur mehr bearbe<br>und aktualisiert werden.                                                                                              |
| 7                                                                                                    | 6 kann aus dem System nicht mehr gelöscht, sondern nur mehr bearbe<br>und aktualisiert werden.                                                                                              |
| 7                                                                                                    | 6 kann aus dem System nicht mehr gelöscht, sondern nur mehr bearbe<br>und aktualisiert werden.<br>Muss aktiv sein<br>Gilt auch für die                                                      |
| Produkt wird nicht mehr hergeste                                                                                             | 6 kann aus dem System nicht mehr gelöscht, sondern nur mehr bearbe<br>und aktualisiert werden.<br>Muss aktiv sein<br>Gilt auch für die<br>Schweiz                                           |
| Produkt wird nicht mehr hergeste<br>Produkt bereit zum Inverkehrbrin                                                         | 6 kann aus dem System nicht mehr gelöscht, sondern nur mehr bearbe<br>und aktualisiert werden.<br>Muss aktiv sein<br>fellt<br>ingen oder Produkt wurde bereits in                           |
| Produkt wird nicht mehr hergeste<br>Produkt bereit zum Inverkehrbrin<br>Verkehr gebracht<br>* Wird dieses Produkt in die Gem | 6 kann aus dem System nicht mehr gelöscht, sondern nur mehr bearbe<br>und aktualisiert werden.<br>Muss aktiv sein<br>feilt<br>ingen oder Produkt wurde bereits in<br>beinschaft eingeführt? |

### Anmeldung von Einkomponentenprodukten

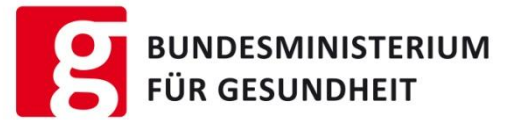

Die Registerkarte "Angaben zum Produkt" setzt sich aus drei Bereichen zusammen:

- 1. CMR-Stoffe und Nanomaterialien
- 2. Kategorie und Rahmenrezeptur
- 3. Originaletikett und Originalverpackung

|   | * Enthält das Produkt Stoffe der Kategorie CMR 1A oder 1B? | 🔾 Ja 🔍 Nein |  |
|---|------------------------------------------------------------|-------------|--|
|   | * Enthält das Produkt Nanomaterialien?                     | 🔾 Ja 🔍 Nein |  |
|   | Katagaria und Dahmaprazantur                               |             |  |
| + | Originalverpackung und Originaletikett                     |             |  |
|   |                                                            |             |  |

### Notifizierung von Einkomponentenprodukten

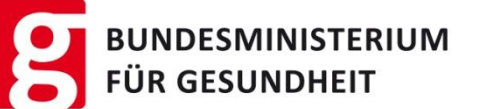

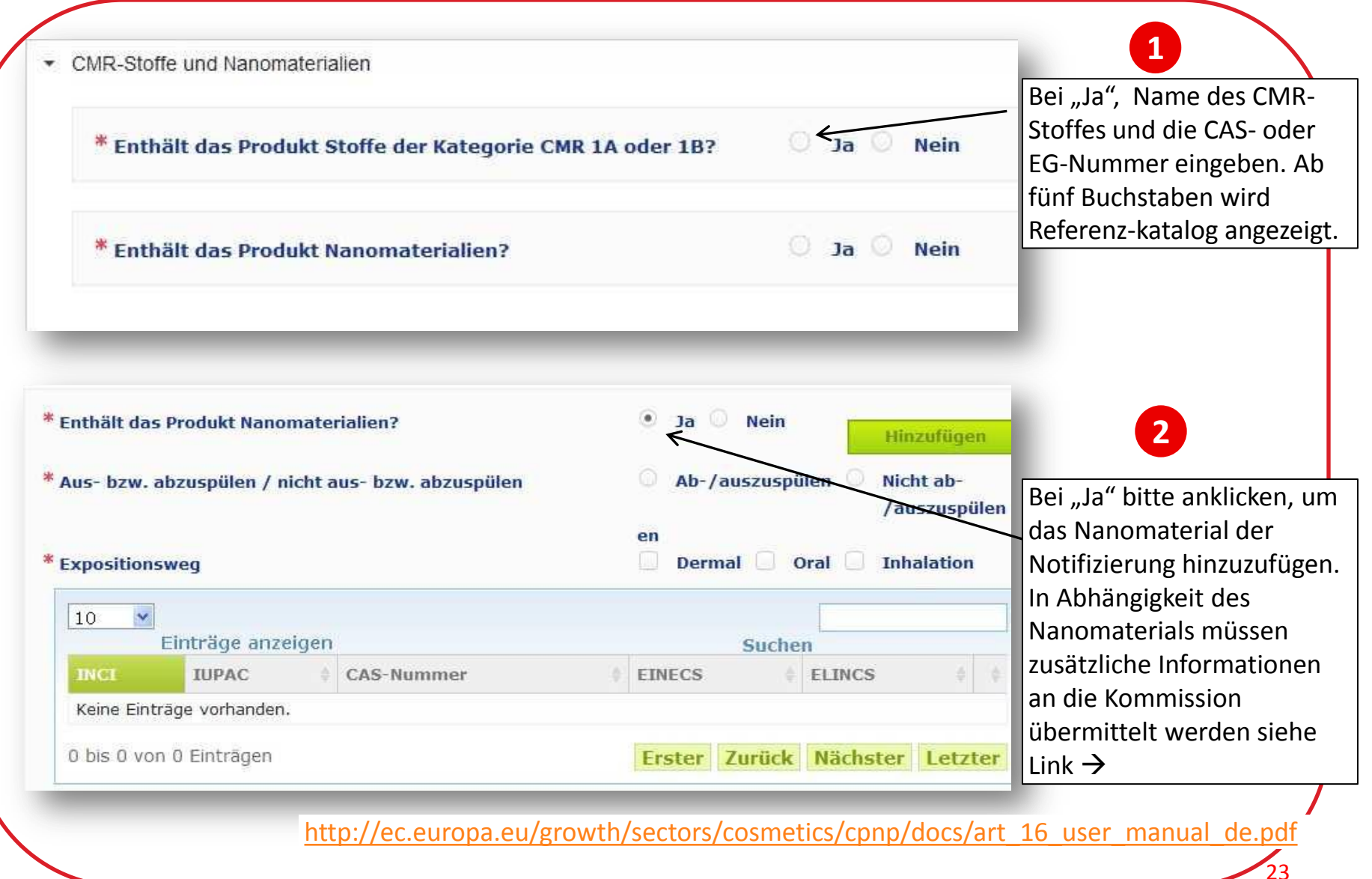

### Notifizierung von Einkomponentenprodukten

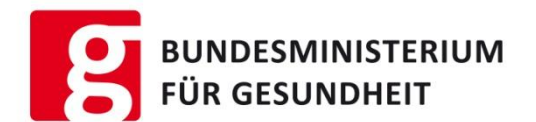

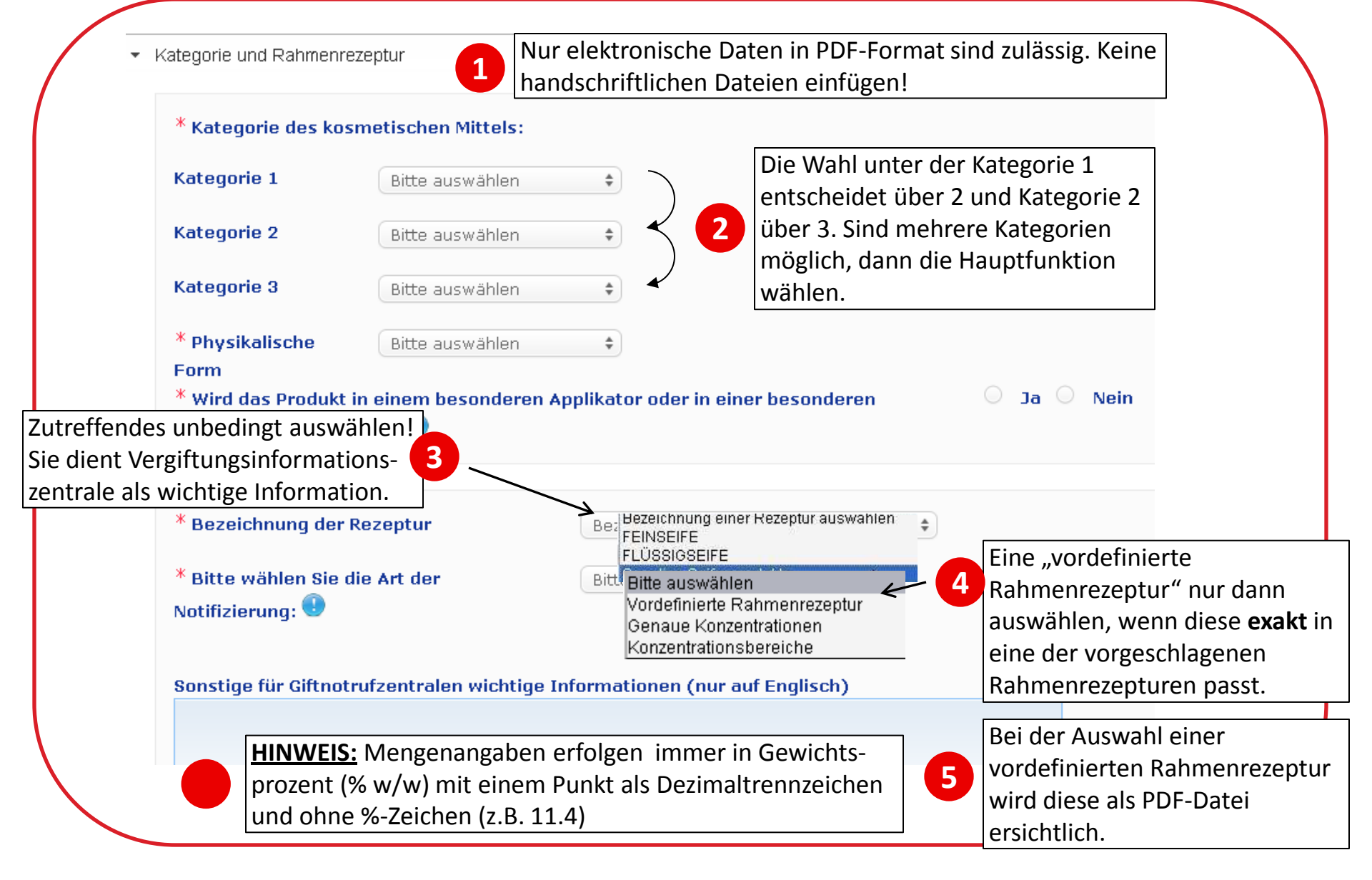

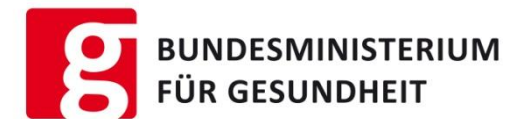

- Die Rahmenrezepturen werden regelmäßig überarbeitet
- Die 2013er Rahmenrezepturen finden Sie unter folgendem Link → <u>https://webgate.ec.europa.eu/cpnp/resources/ff/FF-2013-EN-TRA-00.pdf</u>
- Jede Rahmenrezeptur erhält eine Bezeichnung (das Jahr) → x.y.2013
- Für die Notifizierung sind immer die aktuell gültigen Rahmenrezepturen zu verwenden
- Für bereits notifizierte kosmetische Mittel muss die Rahmenrezepturnummer nicht aktualisiert werden

### Notifizierung von Einkomponentenprodukten

#### BUNDESMINISTERIUM FÜR GESUNDHEIT

|                           | beim erstmaligen inverkenr bringen in der EU                                                                                                    |
|---------------------------|----------------------------------------------------------------------------------------------------|
| Originaletikett (Bild)    | Dokument hinzufügen                                                                                                    |
| 10 💌 Einträge anzeigen    | Je nach Produktaufmachung das Originaletikett de<br>Umverpackung (Schachtel) oder der Primärver-                                                                                                    |
| Name                      | Optionen packung (Dose) inklusive Beipacktexte einfügen.                                                                                                    |
| Keine Einträge vorhanden. |                                                                                                    |
| 0 bis 0 von 0 Einträgen   | Erster Zurück Nächster Letzter                                                                                                    |
| Originaletikett (Text)    |                                                                                                    |
|                           |                                                                                                    |
|                           |                                                                                                    |
|                           | Freitextfeld nur dann verwenden, wenn das Etiket                                                                                                    |
|                           | Freitextfeld nur dann verwenden, wenn das Etiket ausschließlich nur aus einem Text besteht.                                                                                                    |
|                           | Freitextfeld nur dann verwenden, wenn das Etiket<br>ausschließlich nur aus einem Text besteht.                                                                                                    |
|                           | Freitextfeld nur dann verwenden, wenn das Etiket<br>ausschließlich nur aus einem Text besteht.                                                                                                    |
| Originalverpackung (Foto) | Freitextfeld nur dann verwenden, wenn das Etiket<br>ausschließlich nur aus einem Text besteht.                                                                                                    |
| Originalverpackung (Foto) | Freitextfeld nur dann verwenden, wenn das Etiket ausschließlich nur aus einem Text besteht.           Dokument hinzufügen           Angehängte Dokumente (Etiketten, Fotos, and.                                               |
| Originalverpackung (Foto) | Freitextfeld nur dann verwenden, wenn das Etiket ausschließlich nur aus einem Text besteht.           Dokument hinzufügen           Angehängte Dokumente (Etiketten, Fotos, and. Dokumente) dürfen max. 2 MB/JPG oder PDF-Date |

### Notifizierung von Mehrkomponentenprodukten

1

2

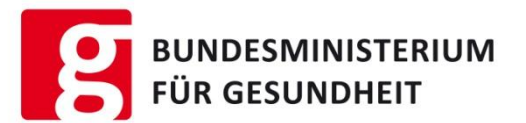

Multikomponentenprodukte sind Produkte, die aus mehreren zusammengestellten Verkaufseinheiten oder aus einem Set bestehen.

Sets müssen nicht notifiziert werden, wenn alle Einheiten bereits einzeln notifiziert sind.

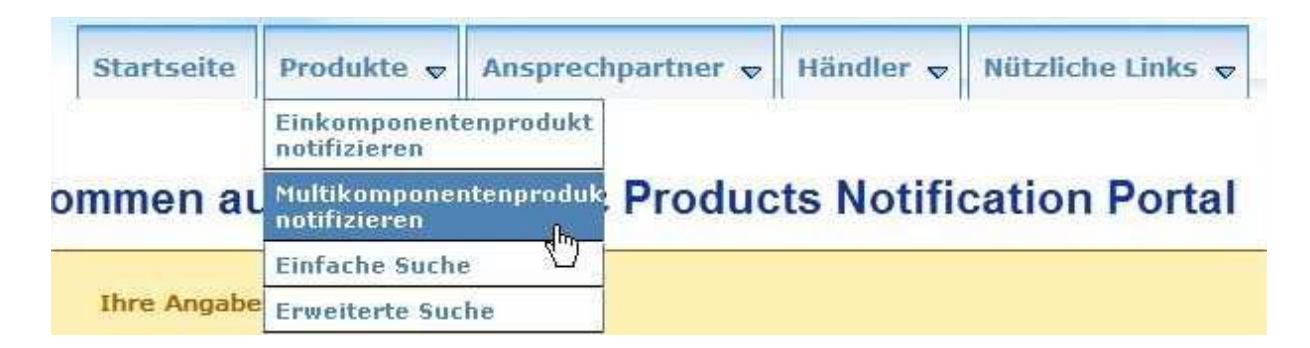

Vorgehensweise ist wie bei den Einkomponentenprodukten. Der Unterschied ist lediglich, das eine weitere Registerkarten zur Verfügung steht, wo mehrere Komponenten hinzugefügt werden können.

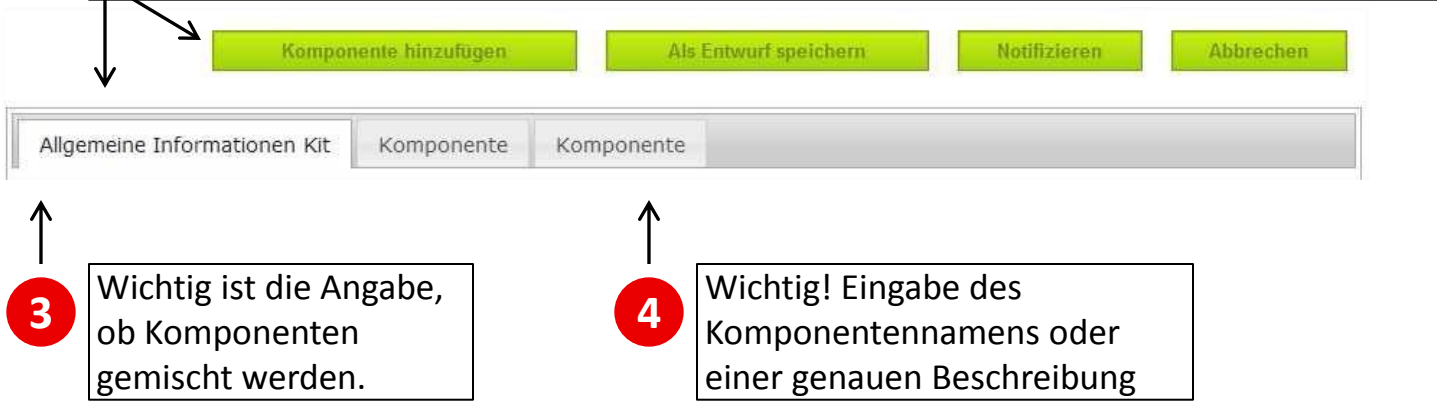

### Notifizierung - Abschluss

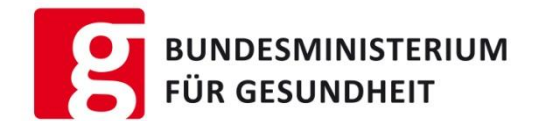

Sind für die Notifizierung bei Einzelkomponenten- und Mehrkomponentenprodukten die Daten eingegeben, hat man drei Möglichkeiten:

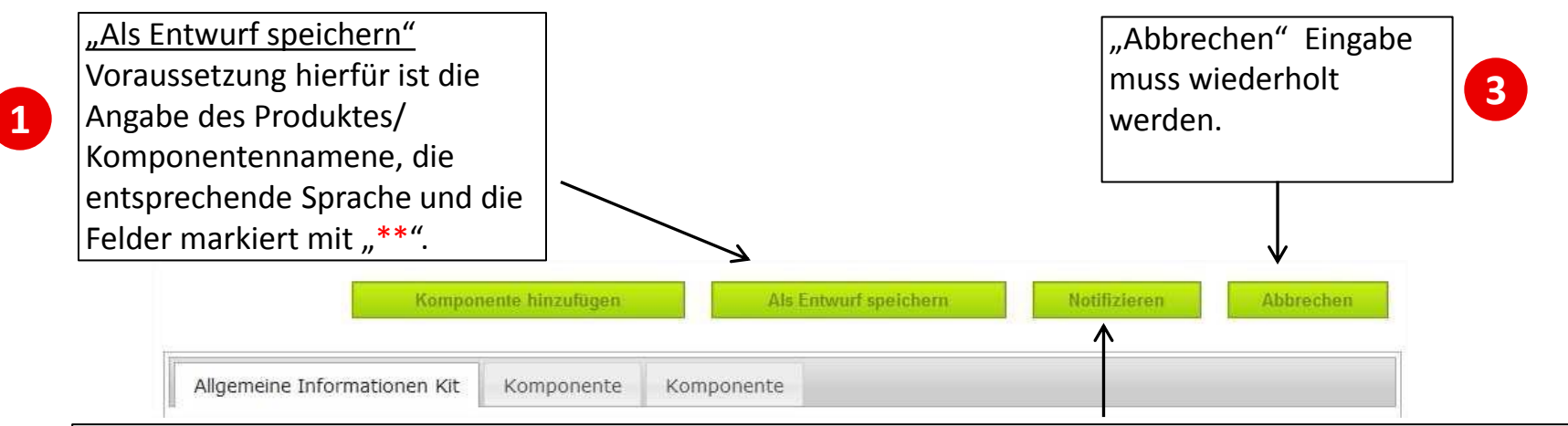

Mit "**Notifizieren**" ist die Produkteingabe vollständig und für Vergiftungsinformationszentralen und Behörden einsehbar. Mindestens alle Felder mit \*\* müssen ausgefüllt sein. Aktualisierungen und Korrekturen sind möglich, ein Löschen aus dem System aber nicht mehr. Nach der Notifizierung erfolgt eine Plausibilitätsprüfung (keine rechtliche Überprüfung) und eventuell eine Fehlermeldung

#### Produkte

2

#### Neues Produkt hinzufügen

Sie haben 15 Felder ausgelassen (siehe Markierung). Bitte prüfen Sie alle Tabs.

\*\* Bei Speichern als Entwurf sind nur Produkt-/Komponentenname und Sprache erforderlich \* Für die Notifizierung erforderliche Felder

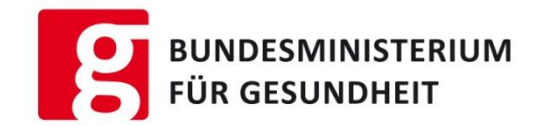

## Suche von

# notifizierten Produkten oder Entwürfen zur Bearbeitung

### Suchfunktionen- Einfache Suche

| -          |                                                   |                                                                     |                                                                                        |                                                                                 | Deutsch [                                       | DE]                                     |
|------------|---------------------------------------------------|---------------------------------------------------------------------|----------------------------------------------------------------------------------------|---------------------------------------------------------------------------------|-------------------------------------------------|-----------------------------------------|
| CPN        | P cos                                             | smetic Pro                                                          | ducts Notifica                                                                         | tion Portal                                                                     |                                                 |                                         |
|            |                                                   |                                                                     |                                                                                        | ,                                                                               |                                                 |                                         |
| Startseite | Produkte 🗸                                        | Händler 😽                                                           | Nanomaterialien 🚽                                                                      | Ansprechpartner 🔻                                                               | Admin 😽 Nützlic                                 | the Links 😽                             |
|            | Produkt notifiz                                   | ieren                                                               | .0                                                                                     | .001                                                                            |                                                 |                                         |
|            | Einfache Suche<br>Erweiterte Suche                | Suche                                                               | nach CPNP-Refere                                                                       | nz-ID, Händlern                                                                 | ,                                               |                                         |
|            |                                                   | Produ                                                               | kttyp (Kat. 3) und P                                                                   | roduktnamen.                                                                    |                                                 |                                         |
|            |                                                   |                                                                     | Minde                                                                                  | estens 3 Buchstabe                                                              | n eingeben.                                     |                                         |
|            |                                                   |                                                                     |                                                                                        |                                                                                 |                                                 |                                         |
|            |                                                   |                                                                     |                                                                                        |                                                                                 |                                                 |                                         |
|            |                                                   |                                                                     |                                                                                        |                                                                                 |                                                 |                                         |
|            | Einfa                                             | che Such                                                            | e V                                                                                    |                                                                                 |                                                 |                                         |
|            | Einfa                                             | che Such                                                            | e                                                                                      | uchen (nach Droduktname, Ko                                                     | moonentenname Name                              | der verantwortlich                      |
|            | <b>Einfa</b><br>Über dies<br>Händlern             | che Such<br>ses Feld können<br>ame, Kategorien                      | e<br>Sie nach einem Produkt si<br>iveau 3, Bezeichnung der                             | uchen (nach Produktname, Ko<br>Rezeptur oder CPNP-Referenz                      | mponentenname, Name<br>). Bitte geben Sie Zeich | der verantwortlicł<br>enfolgen von mind |
|            | <b>Einfa</b><br>Über dies<br>Händlern<br>Buchstab | che Such<br>ses Feld können<br>ame, Kategorien<br>ben ein, um die 2 | e<br>Sie nach einem Produkt s<br>iveau 3, Bezeichnung der<br>Zahl der Suchergebnisse g | uchen (nach Produktname, Ko<br>Rezeptur oder CPNP-Referenz<br>Jering zu halten. | mponentenname, Name<br>). Bitte geben Sie Zeich | der verantwortlic<br>enfolgen von mino  |

**BUNDESMINISTERIUM** 

FÜR GESUNDHEIT

### **Erweiterte Suche**

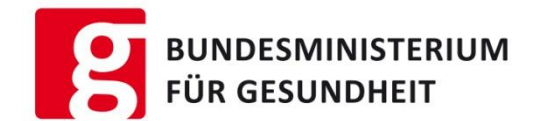

Je mehr Detailinformationen Sie eingeben, desto genauer die Suche. Es können maximal 100 Treffer angezeigt werden.

| 0          | PNP         | Cosmet    | ic Products Notifi | Cation Port  | a 1    |             | Deutsch [DE]      |
|------------|-------------|-----------|--------------------|--------------|--------|-------------|-------------------|
| Startseite | Produkte 🗸  | Händler 🗸 | Nanomaterialien 🗸  | Ansprechpart | tner 🗸 | Admin 🗸     | Nützliche Links 🚽 |
|            | Einfache Su | che       |                    |              |        |             |                   |
|            | Erweiterte  | Suche     |                    |              |        |             |                   |
|            |             |           | $\checkmark$       |              |        |             |                   |
|            |             |           | Allgemeine In      | formationen  | Kate   | gorie & Rał | nmenrezeptur      |

### **Erweiterte Suche**

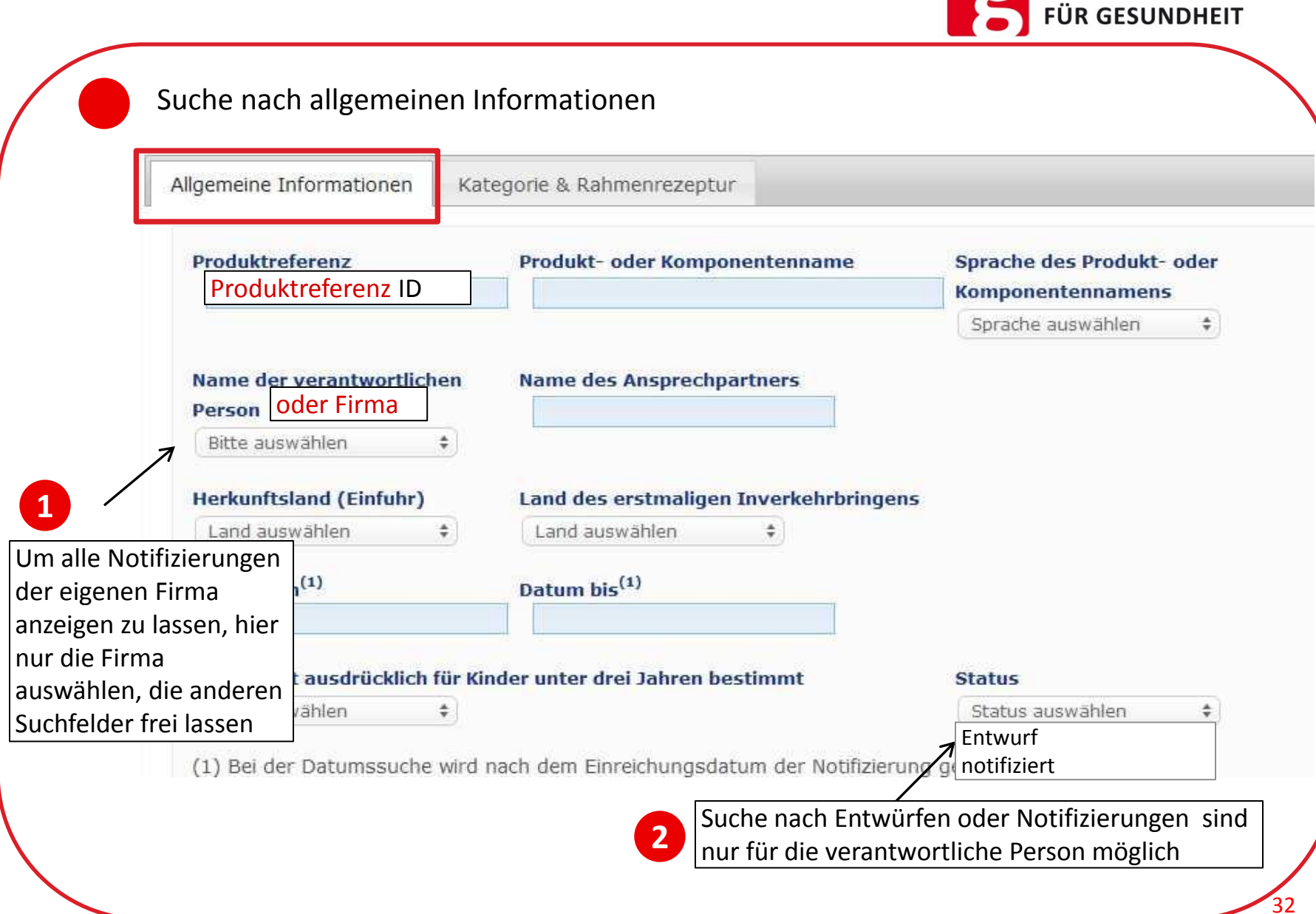

BUNDESMINISTERIUM

### **Erweiterte Suche**

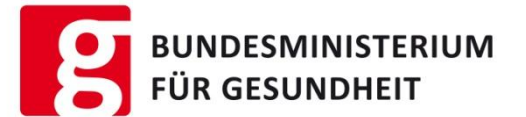

Unter der Registerkarte "Kategorie & Rahmenrezeptur" kann man folgende Kriterien suchen:

#### **Erweiterte Suche**

| istufige<br>timmung des<br>dukttyps<br>innend mit der<br>wahl Kategorie 1       r der Rahmenrezeptur<br>iswählen *       Bezeichnung der Rahmenrezeptur<br>Bitte auswählen *         Image: State of the state of the state o | Bitte a                                 | ne i<br>uswählen 💠                                                        | Kategorie 2<br>Bitte auswählen 🗘              | Kategorie 3<br>Bitte auswählen 🗘                                                   |
|----------------------------------------------------------------------------------------------------|-----------------------------------------|---------------------------------------------------------------------------|-----------------------------------------------|------------------------------------------------------------------------------------|
| timmung des<br>dukttyps<br>ginnend mit der<br>wahl Kategorie 1<br>Enthält Stoffe der Kategorie<br>CMR 1A oder 1B?<br>Bitte auswählen *<br>(2) Sie können INCI, IUPAC oder INN eingeben. Beachten Sie, dass Anhänge nicht durchsucht werden.                                                                                                    | istufige                                | r der Rahmenrezeptur                                                      | Bezeichnung der Rahmenreze                    | eptur                                                                              |
| dukttyps   ginnend mit der   swahl Kategorie 1     Enthält Stoffe der Kategorie   CMR 1A oder 1B?   Bitte auswählen     Bitte auswählen     (2) Sie können INCI, IUPAC oder INN eingeben. Beachten Sie, dass Anhänge nicht durchsucht werden.                                                                                                    | timmung des                             | uswählen 🗘                                                                | Bitte auswählen 🔶                             |                                                                                    |
| swahl Kategorie 1         Enthält Stoffe der Kategorie<br>CMR 1A oder 1B?       Enthält Nanomaterialien?       Besonderer Applikator         Bitte auswählen       Bitte auswählen       Bitte auswählen         (2) Sie können INCI, IUPAC oder INN eingeben. Beachten Sie, dass Anhänge nicht durchsucht werden.                                                                                                    | odukttyps<br>ginnend mit der            | nung des Inhaltsstoffs                                                    | CAS-Nummer                                    | EG-Nummer                                                                          |
| Enthält Stoffe der Kategorie       Enthält Nanomaterialien?       Besonderer Applikator         CMR 1A oder 1B?       Bitte auswählen *       Bitte auswählen *       Bitte auswählen *         Bitte auswählen *       (2) Sie können INCI, IUPAC oder INN eingeben. Beachten Sie, dass Anhänge nicht durchsucht werden.                                                                                                    | swahl Kategorie 1                       |                                                                           |                                               |                                                                                    |
|                                                                                                    | Enthält<br>CMR 14<br>Bitte a<br>(2) Sie | Stoffe der Kategorie<br>oder 1B?<br>uswählen ÷<br>können INCI, IUPAC oder | Enthält Nanomaterialien?<br>Bitte auswählen 🗘 | Besonderer Applikator<br>Bitte auswählen +<br>ass Anhänge nicht durchsucht werden. |

### **Produktbearbeitung – Entwurf**

5

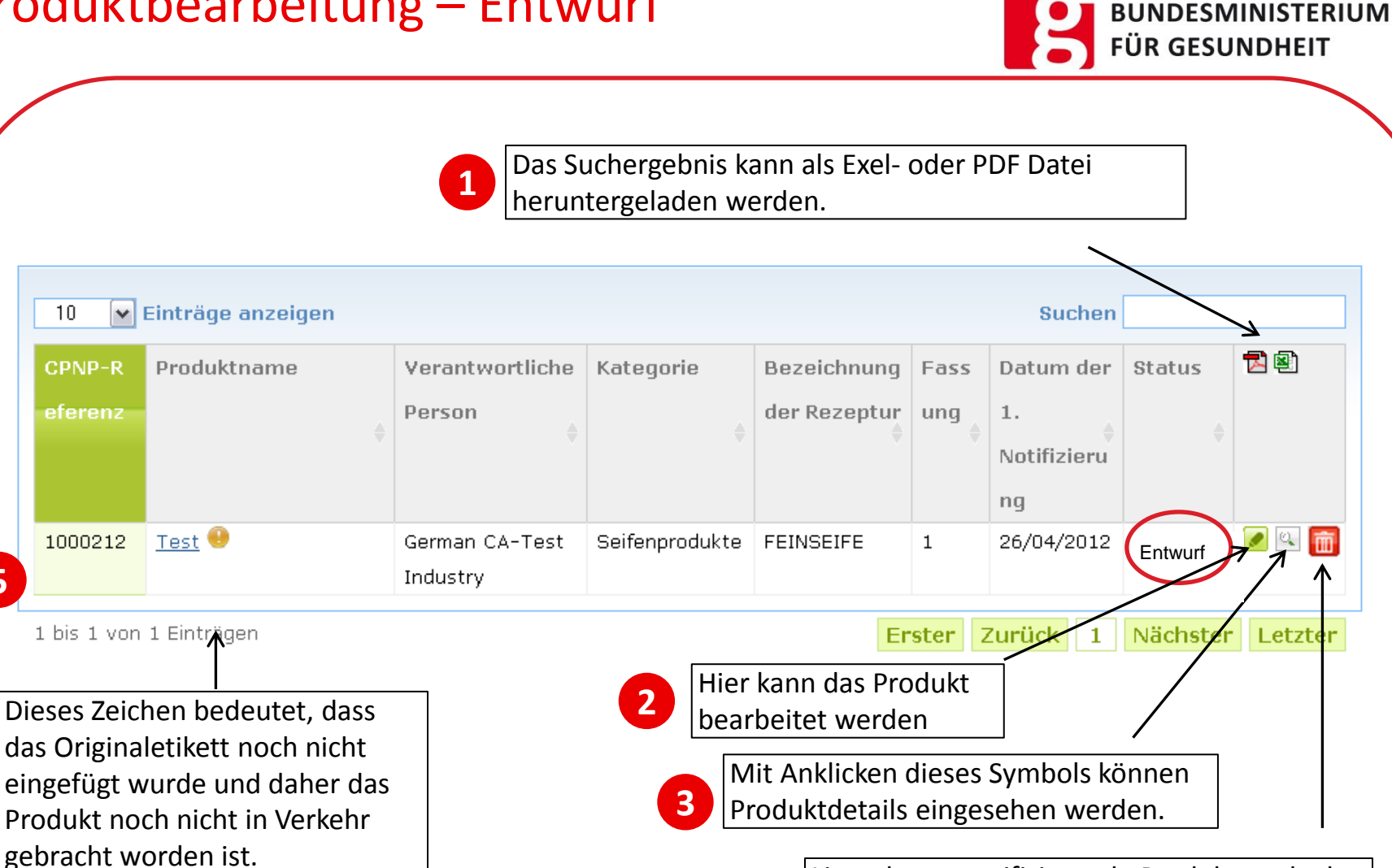

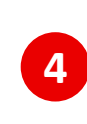

Liegt das zu notifizierende Produkt noch als Entwurf vor, so kann dieser mit dem Symbol "Mülleimer" noch gelöscht werden.

### Produktbearbeitung – Aktualisierung/Korrektur

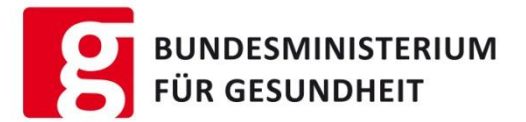

Nur durch die verantwortliche Person kann eine, bereits im System bestehende Notifizierung über die Schaltfläche "Bearbeiten", geändert werden.

Wichtig hierbei ist die Unterscheidung zwischen **Aktualisierung** und **Korrektur** der Rezeptur:

- <u>Aktualisierung der Rezeptur</u> bedeutet eine Änderung der Rezeptur = neue Rezeptur = Neue Fassung der Notifizierung
- <u>Korrektur der Rezeptur</u> eine Änderung falscher oder unvollständiger Angaben zum Produkt, wobei die tatsächliche Rezeptur unverändert bleibt.
- Alle anderen Änderungen sind lediglich durch eine Änderung des Datums erkennbar.

| $\checkmark$ $\checkmark$            |                                                             | ^ |
|--------------------------------------|-------------------------------------------------------------|---|
| * Art der Änderung Oktualisierung O  | Korrektur                                                   |   |
| * Änderungen                         |                                                             |   |
| Produktname(n)                       | Angaben zur verantwortlichen Person                         |   |
| Angaben zum Ansprechpartner          | Mitgliedstaat des erstmaligen Inverkehrbringens             |   |
| Herkunftsland                        | Komponentenname(n)                                          |   |
| CMR-Stoffe (1A oder 1B)              | Nanomaterial                                                |   |
| Kategorien und/oder Rahmenrezepturen | Originalverpackung und/oder Originaletikett                 |   |
| Produkt wird nicht mehr hergestellt  | Produkt bereit zum Inverkehrbringen / Produkt wurde bereits |   |
|                                      | in Verkehr gebracht                                         |   |
| Kommentar                            |                                                             |   |
|                                      |                                                             |   |
|                                      |                                                             |   |
|                                      |                                                             |   |

### Produktbearbeitung – Aktualisierung/Korrektur

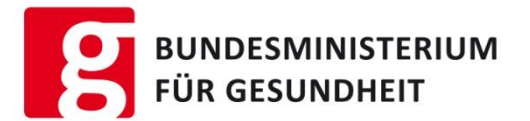

| 0 🗸                                               | Einträge anzeigen                                                                                               |                                                          |                                             |                                                          |                  | Suchen                                |                        | <u> </u> |
|---------------------------------------------------|----------------------------------------------------------------------------------------------------|----------------------------------------------------------|---------------------------------------------|----------------------------------------------------------|------------------|---------------------------------------|------------------------|----------|
| PNP-R<br>erenz                                    | Produktname                                                                                                    | oduktname Verantwortliche Kategorie Beza<br>Person der l |                                             | Bezeichnung<br>der Rezeptur                              | Fass<br>ung      | Datum der<br>1.<br>Notifizieru<br>ng  | Status<br>\$           |          |
| 00212                                             | Test 😶                                                                                                    | German CA-Test<br>Industry                               | Seifenprodukte                              | FEINSEIFE                                                | 1                | 26/04/2012                            | Notifizier <b>&gt;</b> |          |
| is 1 von<br>eses Ze<br>s Origi<br>ngefüg<br>odukt | l<br>1 Einträgen<br>eichen bedeutet, das<br>naletikett noch nich<br>t wurde und daher o<br>noch nicht in Verkeh | 2<br>ss<br>t<br>das<br>ir                                | Hier kann o<br>bearbeitet<br>Mit A<br>Produ | das Produkt<br>werden<br>nklicken dies<br>ıktdetails ein | es Sym<br>gesehe | zurück 1<br>nbols könne<br>en werden. | Nächster<br>en         | Letzter  |

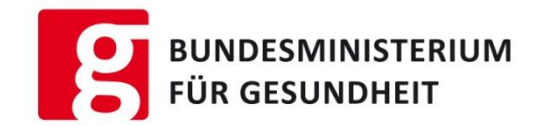

## CPNP Benutzeranleitung - Anhänge

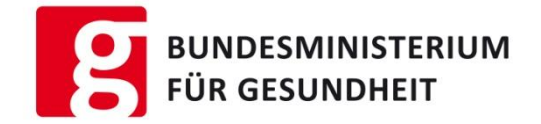

## **CPNP - Anhänge**

Zu Ihrer weiteren Unterstützung befinden sich im rückwertigen Teil des Benutzerhandbuches der Kommission folgende Anhänge :

- Anhang I: Regeln für bestimmte bedenkliche Inhaltsstoffe und/ oder den pH-Wert
  - z.B. Ethanol und/oder Isopropanol, Antischuppenprodukte, Produkte mit Treibmitteln...
- Anhang II Rahmenrezepturen
  - Z.B. Hautpflege, Hautreinigung Bleichmittel, Make-UP, Nagelpflege, Zahnpflege...
- Anhang III: Produktkategorien kosmetischer Mittel
  - z.B. Kategorie Haut, Haar, Nägel. Mundpflegeprodukte...

## Wo bekomme ich Hilfe?

BUNDESMINISTERIUM FÜR GESUNDHEIT

• Link für Registrierung :

https://webgate.ec.europa.eu/cpnp/public/tutorial.cfm

• Fragen/Antworten (FAQ)

https://webgate.ec.europa.eu/cpnp/faq/?event=faq.show

• ECAS (Passwort vergessen):

https://webgate.ec.europa.eu/cas/help.html

#### • Kontakt:

Hilfeanfragen per E-Mail (<u>SANCO-CPNP@ec.europa.eu</u>) werden vom CPNP Application Services Center gegenwärtig nicht mehr beantwortet

#### • Kontaktformular:

Wenn man auf der FAQ-Seite ganz nach unten scrollt, befindet sich unter "I don't find the answer to my question in the FAQ?" das Kontaktformular (siehe nächste Folie).

## Wo bekomme ich Hilfe?

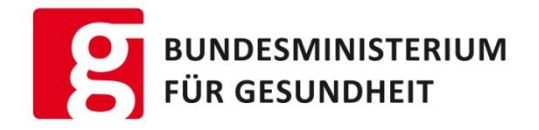

#### Kontaktformular:

- Bei Fehlern oder Problemen, die sich nicht über Benutzerhandbuch, Tutorials oder FAQs lösen lassen, bitte per Kontaktformular (<u>https://webgate.ec.europa.eu/cpnp/faq/?event=faq.show</u>) an die Europäische Kommission als Betreiber des CPNP-Systems wenden.
- Wenn möglich ein Bildschirmfoto machen (auf der Tastatur die Taste [Druck] oder [Print] drücken) und als JPEG- oder PDF-Datei im Kontaktformular hochgeladen. Dies ist für die Fehlererkennung meist sehr hilfreich.
- Bitte in Englisch schreiben, die Beantwortung von Anfragen in Deutsch können länger dauern, Antworten sind in der Regel in Englisch

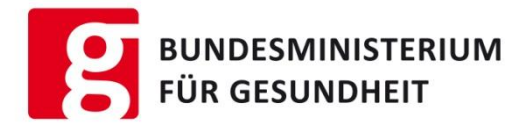

Sie haben ein CPNP-Problem und wissen nicht weiter?

Antworten finden Sie unter diesem Link → <u>https://webgate.ec.europa.eu/cpnp/faq/?event=faq.show</u>

Wenn Sie keine Lösung gefunden haben, wenden Sie bitte sich an:

Dr. Karin Gromann Bundesministerium für Gesundheit E-Mail: <u>karin.gromann@bmg.gv.at</u> Tel: 01711004248 DH: 066488392480